# Canal do médico

Ganhe tempo acessando

os exames de seus

pacientes em nosso portal

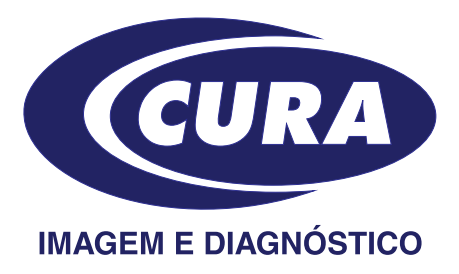

## Mais vantagens:

- antecipe o diagnóstico
- tenha uma visualização prévia dos resultados
- economize o tempo de suas consultas
- acesso a todo histórico de exames do paciente

Para criar seu cadastro, acesse o nosso site, http://www.cura.com.br, e clique na aba do médico:

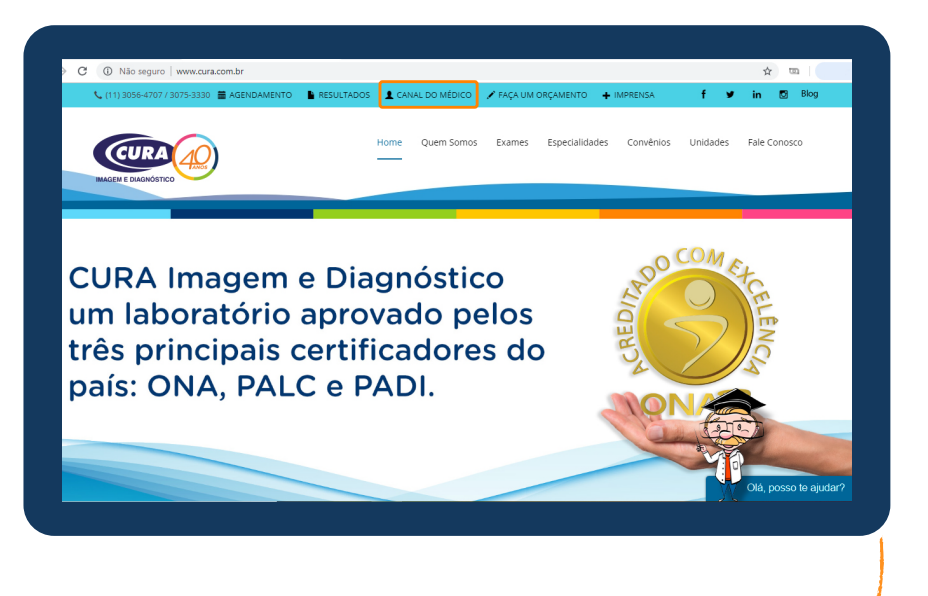

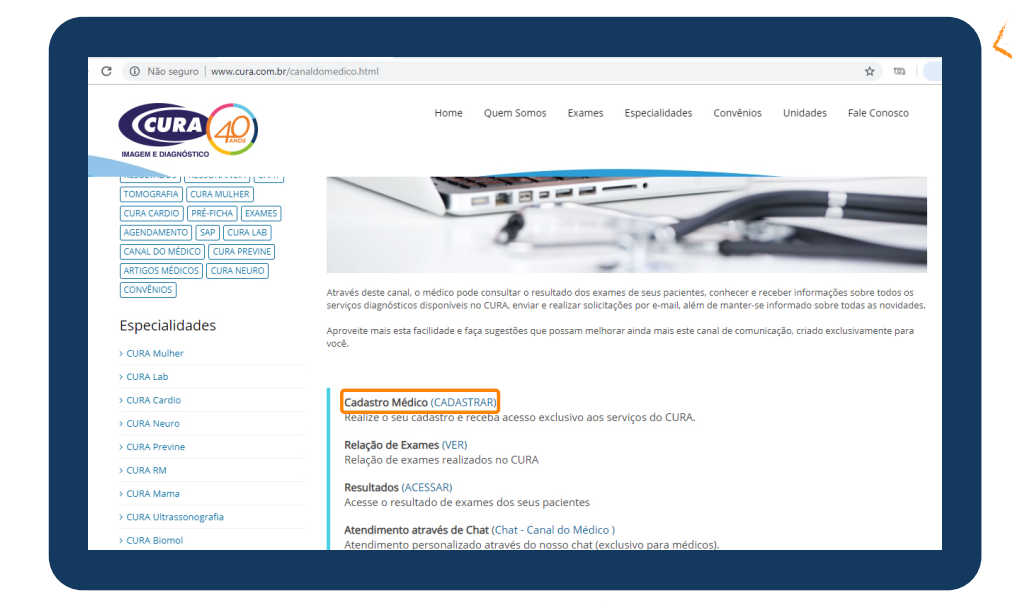

Na página a seguir, clique em CADASTRAR.

# Preencha o formulário e aguarde

#### CANAL DO MÉDICO - CADASTRO

Para ter acesso ao sistema é necessário efetuar o cadastro no CURA. É rápido e fácil, basta apenas preencher o formulário abaixo e aguardar nosso contato.

nosso contato para finalizar o seu cadastro.

| Nome Completo *    |                            |  |
|--------------------|----------------------------|--|
| CRM *              |                            |  |
| E-mail *           | ex: seunome@exemplo.com.br |  |
| Número de telefone |                            |  |

### Feito seu cadastro, acesse o nosso portal:

#### http://portal.cura.net.br/

Insira seu login (CRM) e senha\* na aba do Médico,

depois clique em Entrar.

| Já possui um        | a conta? 💿  |
|---------------------|-------------|
| 🛎 Paciente          | 🗐 Médico    |
| @ E-mail            |             |
| 🔒 Senha             |             |
| ENTR                |             |
| Esqueci minha senha | Cadastre-se |
|                     |             |

Você será direcionado para a página abaixo:

| ≡ 🕖 V∈Docs              | Consulta de Pacientes                       |                                         |                                 |                    |
|-------------------------|---------------------------------------------|-----------------------------------------|---------------------------------|--------------------|
| Olá,<br>CRM:<br>© Sar   | Busque por Nome do Paciente, Data de Nascim | ento (dd/mm/aaaa), Código d             | lo Atendimento ou Código do Pac | iente              |
| 및 Consulta de Pacientes | 🔚 Pacientes Atendidos nos Últimos 30 Dias   |                                         |                                 |                    |
| 0 Exame selecionado -   | Nome do Paciente                            | Data de Nascimento                      | Código do Atendimento           | Código do Paciente |
|                         | 1.4.1.1.1.101708.0.1.1040.0.1.1.1.00.0      | 100100                                  |                                 | 8355972            |
|                         | CONVERSION AND ADDRESS                      | 10000                                   |                                 | 8879952            |
|                         | Tent 10.1018 (00.001 (0.00178)              | 100000000000000000000000000000000000000 |                                 | 8623403            |
|                         | 1000 0.000 00.00.000                        | 10000                                   |                                 | 8623141            |
|                         |                                             |                                         |                                 | 8095429            |

Nesta página você consegue acessar os resultados dos exames inserindo o nome do paciente, data de nascimento, código de atendimento ou código do paciente (presente no protocolo de entrega de resultados conforme imagem abaixo).

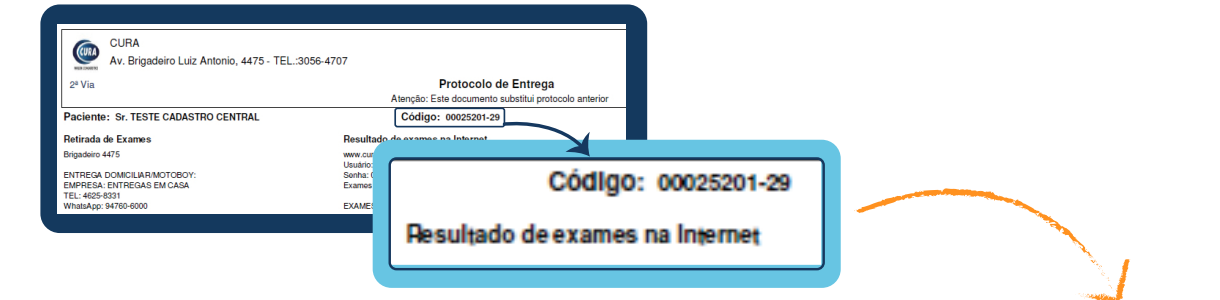

Com os primeiros caracteres digitados já é possível ter a relação de pacientes.

Clique no nome que deseja consultar para continuar.

| Busque por Nome do Paciente, Data de Nascimento (dd/mm/aaaa), Código do Atendimento ou Código do Paciente<br>Últimos Pacientes Atendidos |                       |                          |                       |
|----------------------------------------------------------------------------------------------------|-----------------------|--------------------------|-----------------------|
| Pacientes encontrados                                                                                                    |                       |                          |                       |
| Nome do Paciente                                                                                                    | Data de<br>Nascimento | Código do<br>Atendimento | Código do<br>Paciente |
| ANA                                                                                                    |                       |                          |                       |
| ANA                                                                                                    |                       |                          |                       |
|                                                                                                    |                       |                          |                       |

Feito isso, você será direcionado para a página a seguir, onde terá acesso ao laudo do paciente:

| Olá,<br>CRM:<br>Ů Sair                        | ana Busque por Nome do Paciente, Data de Nascimento (dd/mm/aaaa), Código do Atendimento ou Código do Paciente Últimos Pacientes Atendidos                                                                                                    |
|-----------------------------------------------|----------------------------------------------------------------------------------------------------|
| Consulta de Pacientes     O Exame selecionado | « Voltar                                                                                                    |
|                                               | Image: Constraint of the second second se |
|                                               | Elegenda: 2                                                                                                    |
|                                               | Laudo     Imagem                                                                                                    |
| 3                                             | 😻 Atendimentos 🎬 Por Data 🛛 🕹 Por Exame                                                                                                    |

1

No box 1 você irá visualizar os dados pessoais do paciente.

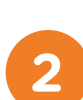

3

A legenda informa se exame possuí laudos e/ou imagens.

**Importante:** Em caso de diagnósticos por imagens não indicamos a impressão doméstica.

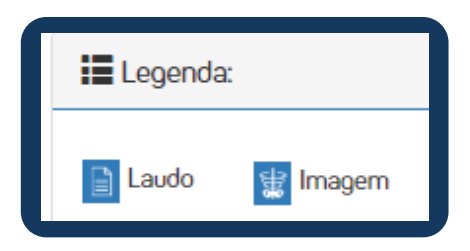

Organize os exames por: Atendimento, Datas dos atendimentos ou Exames.

Ao selecionar o exame e clicar no ícone da impressora, você será direcionado para uma tela de visualização e poderá imprimir o laudo.

| * | Atendimentos                      | 🋗 Por Data 🛛 👗 Por Exame  | 🔒 Imprimir         |            | r |
|---|-----------------------------------|---------------------------|--------------------|------------|---|
| # | Exame                             | Categorias                | Médico Solicitante | Resultados |   |
|   | Análises Clínicas                 | ANALISES CLINICAS         | 1000 00.00000      | ) v        | Ĵ |
|   | RM PELVE FEMINI<br>ABDOME INFERIO | NA / RESSONANCIA MAGNETIC | A                  | E # Q      | ĵ |

# Visualização de imagens

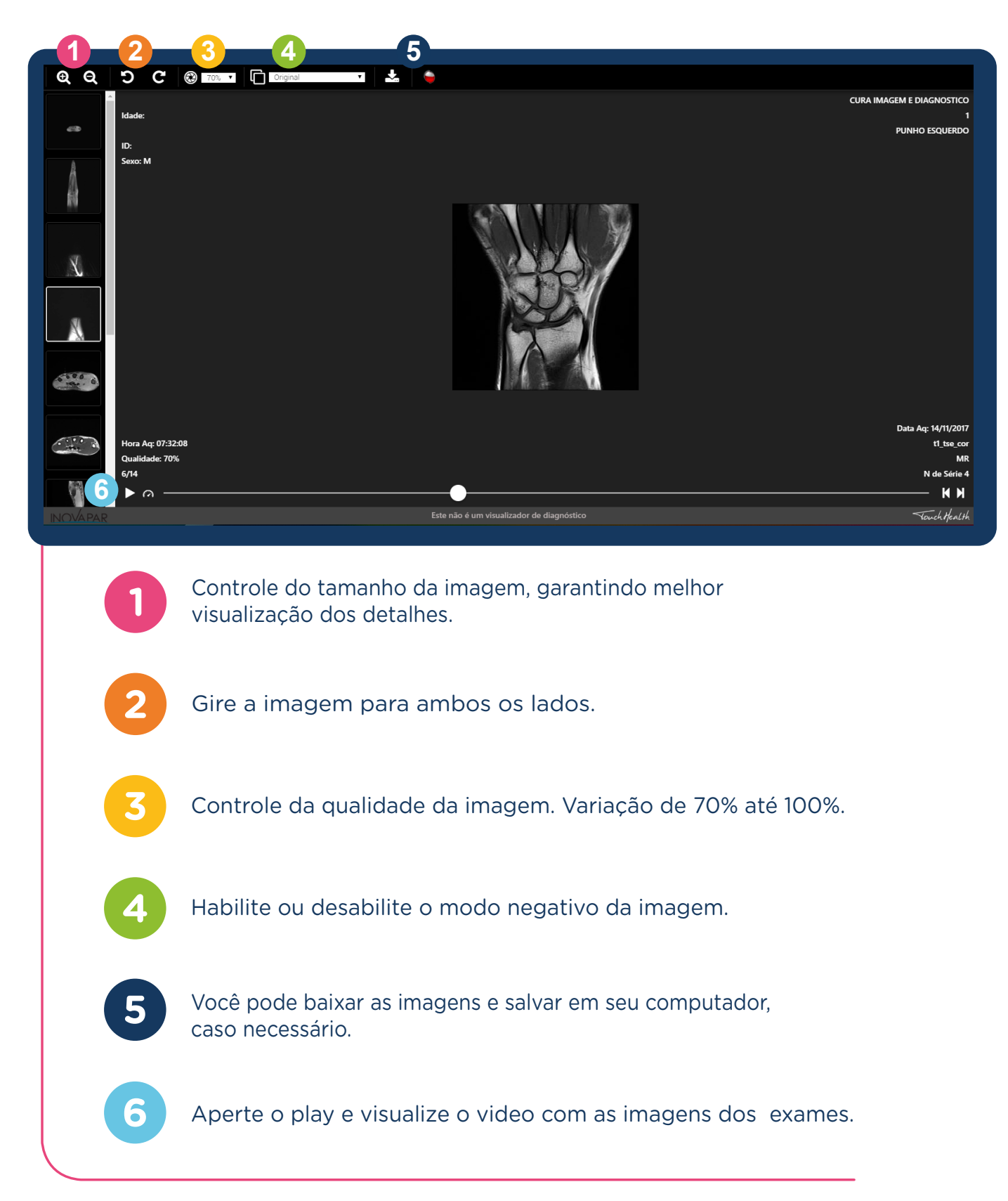

\* Caso não possua uma senha, entre em contato com o concierge pelo e-mail <u>concierge@cura.com.br</u> ou telefone 11 3075-3303.

| Para trocar a senha de acesso, siga o caminho:                                                                                                    | Na próxima tela, coloque a senha                                                           |
|----------------------------------------------------------------------------------------------------|--------------------------------------------------------------------------------------------|
| <ul> <li>→ Sistema</li> <li>→ Minhas Configurações</li> <li>→ Troca de senha</li> </ul>                                                                                                    | atual, a nova senha, a confirmaçã<br>da nova senha e clique em Troca                       |
| <ul> <li>E VEDOCS</li> <li>Consulta de Pacientes</li> <li>Operação</li> <li>Sobre</li> <li>Sistema</li> <li>Sobre</li> <li>Troca de Senha</li> <li>Busque por Nome do Pacie</li> <li>Últimos Pacientes Atend</li> </ul> | Usuário 1088<br>Senha atual<br>Nova senha<br>Confirmação da nova<br>senha<br>Trocar Voitar |